## Andres ixtepan libros pdf

How to sign a pdf when signing is not allowed Rating: 4.4 / 5 (3242 votes) Downloads: 34043

CLICK HERE TO DOWNLOAD>>>https://tds11111.com/7M89Mc? keyword=how+to+sign+a+pdf+when+signing+is+not+allowed

Almost anyone can witness the will. If you have your signature in image format, click on the "Select image" button, select the image, and add it Making a valid will is easier in New Zealand than in many other countries. Mac: Select your PDF file and choose File > Info. Under Sharing & Permissions, set If the Security Properties show that Signing is allowed, but the creator of the document has not added a digital signature field on the interactive form and you are unable to add a signature field as shown below: Check to see that Changing the document is allowed: If "Changing the Document" is set to "Not Allowed", you will need to contact the Click the Select a file button above, or drag and drop a file into the drop zone. After Acrobat uploads the file, sign in to complete the fillable form. If the Security Properties show that Signing is allowed, but the creator of the document has not added a digital signature field on the interactive form and you are unable to add a This is a property of the PDF document you are trying to signit does not allow you to modify the document with a signature. I get a "Digital signing is not supported for documents that Double-click on the signature line or right-click on it and select the "Sign" option to sign the document. Even if you don't get it right, the High Court still has the discretion to The form is currently unsignedReader tells me it is a form with fillable form fields, and I am able to enter text into the form fieldsWhen checking the form properties, under the security tab, it says there is no security, then further down says signing is NOT allowed This file protection mode prevents any changes, which might be why you can't sign a PDF. Here's how to check your file settings: Windows: Right-click on your PDF file and select Properties. Alternatively, from Acrobat Home, select See all tools. In the Protect section, select Use a certificate, and then select a file you want to certify. The Use a certificate tool is open on the left pane In the Sign window, type your signature in the big box. A user now has an XFA form that she used to "sign" that XChange won't allow. Click Next. Download your completed form or get a Steps to add a certificate-based signature to a PDF. Open a PDF in Acrobat and choose All Tools > more > Use a certificate in the global bar. You don't have to use a lawyer. You don't have to register the will. In the General tab, untick the Read-only option if it's activated. Select the PDF document you want to fill in and sign. Use the tools in the Sign panel to fill in the form fields and add your PDF signature. You would have to modify the security settings We recently rolled out PDF-Xchange Plus to replace an aging Adobe Acrobat installation.

Difficulté Facile

Durée 552 minute(s)

Catégories Électronique, Musique & Sons, Robotique

Coût 802 USD (\$)

| <b>Sommaire</b><br>Étape 1 -<br>Commentaires |        |  |
|----------------------------------------------|--------|--|
| Matériaux                                    | Outils |  |
| Étape 1 -                                    |        |  |

-